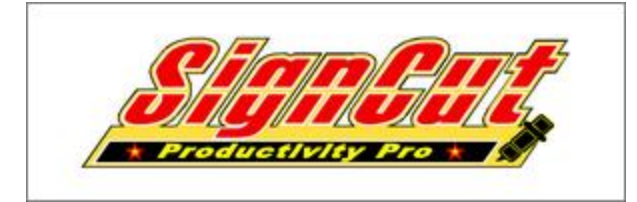

## Installation & Setup Guide CONTOUR CUTTING:

Some Series of Cutters will only Contour Cut correctly with SignCut Pro v1.95. Other Cutters require FlexiSTARTER or other software. We are working directly with the SignCut Pro team to get Contour Cutting working properly in the latest version, and we ask for your patience while they fix the bugs.

Please scroll down for more details and download links to SignCut Pro v1.95.

**STEP 1:** Log on to www.signcutpro.com/user-service/register-bundle. Jolt down all your details and make sure no feild is left blank. Your 12 digit registration code\* will be sent to you through your email registered on ebay. Please, make sure you have checked your inbox and spam folder for the license key, after you clicked on register. (\*the registeration code illustrated below is for demonstration purposes only, yours might differ!)

| Register your Sign                              | Cut Productivity Pro Bundle he                                          | re.      |
|-------------------------------------------------|-------------------------------------------------------------------------|----------|
| Please fill out the form<br>bundle, Remember to | m below properly in order to registe<br>o enter a valid e-mail address. | er your  |
| Registration Code:                              | 59B0A5-019338                                                           | R        |
| Company Name:                                   | UkCutter                                                                | 8        |
| Contact person:                                 | Nasir                                                                   | 8        |
| E-mail:                                         | support@ukcutter.co.uk                                                  |          |
| Re-enter E-mail:                                | support@ukcutter.co.uk                                                  |          |
| Phone:                                          | 01214484643                                                             | 8        |
| Preferred Language:                             | English 💌                                                               | <b>i</b> |
|                                                 | Register                                                                |          |

**STEP 2:** Check your inbox and spam folder for an automatically generated license code which looks similar as shown below.

License code : wg73459321100563416-64029

**STEP 3:** In the same email, it will provide you a **link to download** the current version of signcutpro. Always make it a habbit to download the most **Stable version.** Reason being, some times the latest versions are **Beta versions.** So always install the **stable version.** 

**STEP 4:** Locate the setup file on your harddrive. Double click on the icon and allow it to run.

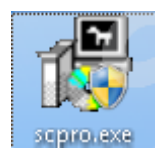

STEP 5: Select "I Agree" and proceed

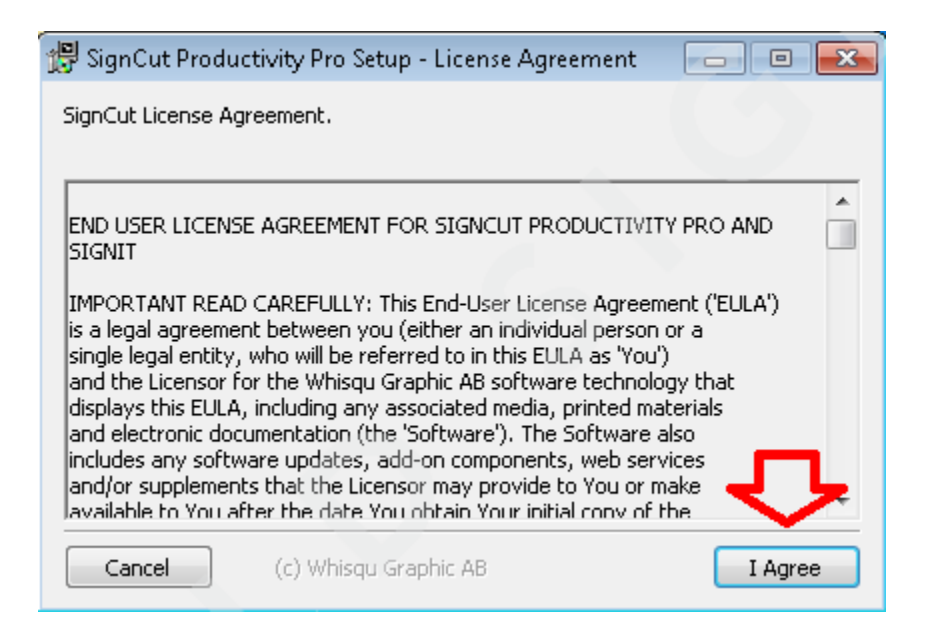

**STEP 6:** Select your destination folder (or simply keep the default path )and proceed

| 👘 SignCut Produc                                  | tivity Pro Setup - Destinati                                    | on Location      |           |
|---------------------------------------------------|-----------------------------------------------------------------|------------------|-----------|
| Setup will install Sig<br>To install into a diffe | nCut in the following folder.<br>erent folder, click Browse and | l select anothe  | r folder. |
| You can choose not                                | to install SignCut by clicking                                  | Cancel to exit 9 | Setup.    |
| Destination Folde                                 | r:                                                              |                  |           |
| C:\Program File:                                  | s (x86)\SignCut\                                                |                  | Browse    |
|                                                   |                                                                 |                  |           |
| Space required: 40                                | 9MB                                                             |                  | л         |
| Space available: 11                               | 7.3GB                                                           |                  |           |
| Cancel                                            | (c) Whisqu Graphic AB                                           | < Back           | Install   |

**STEP 7:** Select "**Yes**" if you want to download and install the free graphic editor (**if you use corel or adobe illustrator,select NO**) and Select "**NO**" to proceed. In this case, **NO**.

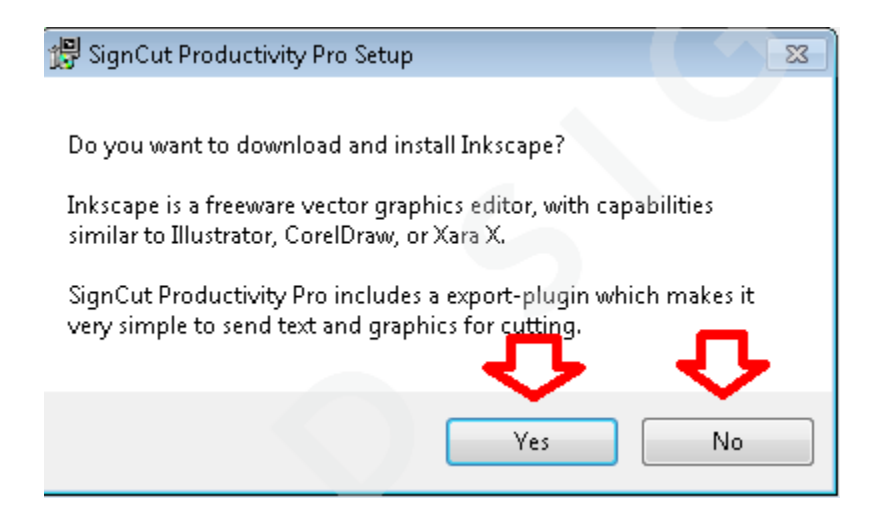

## STEP 8: Select "close and proceed

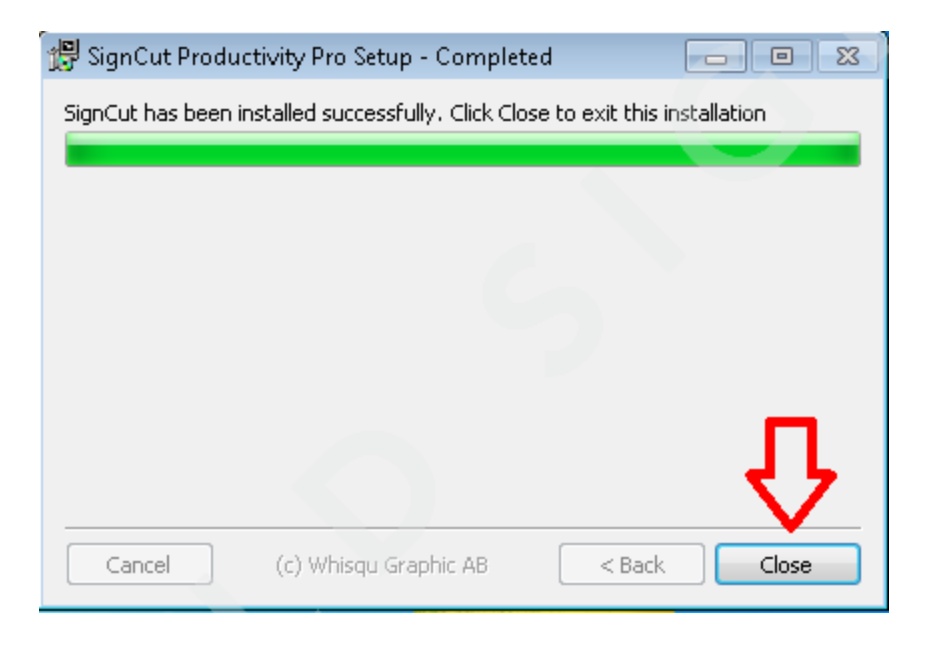

**STEP 9:** Locate the icon on the desktop and double click to run. Windows might prompt to allow access. Select **allow or run.** 

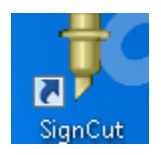

STEP 10: Select "Start Signcut" and proceed

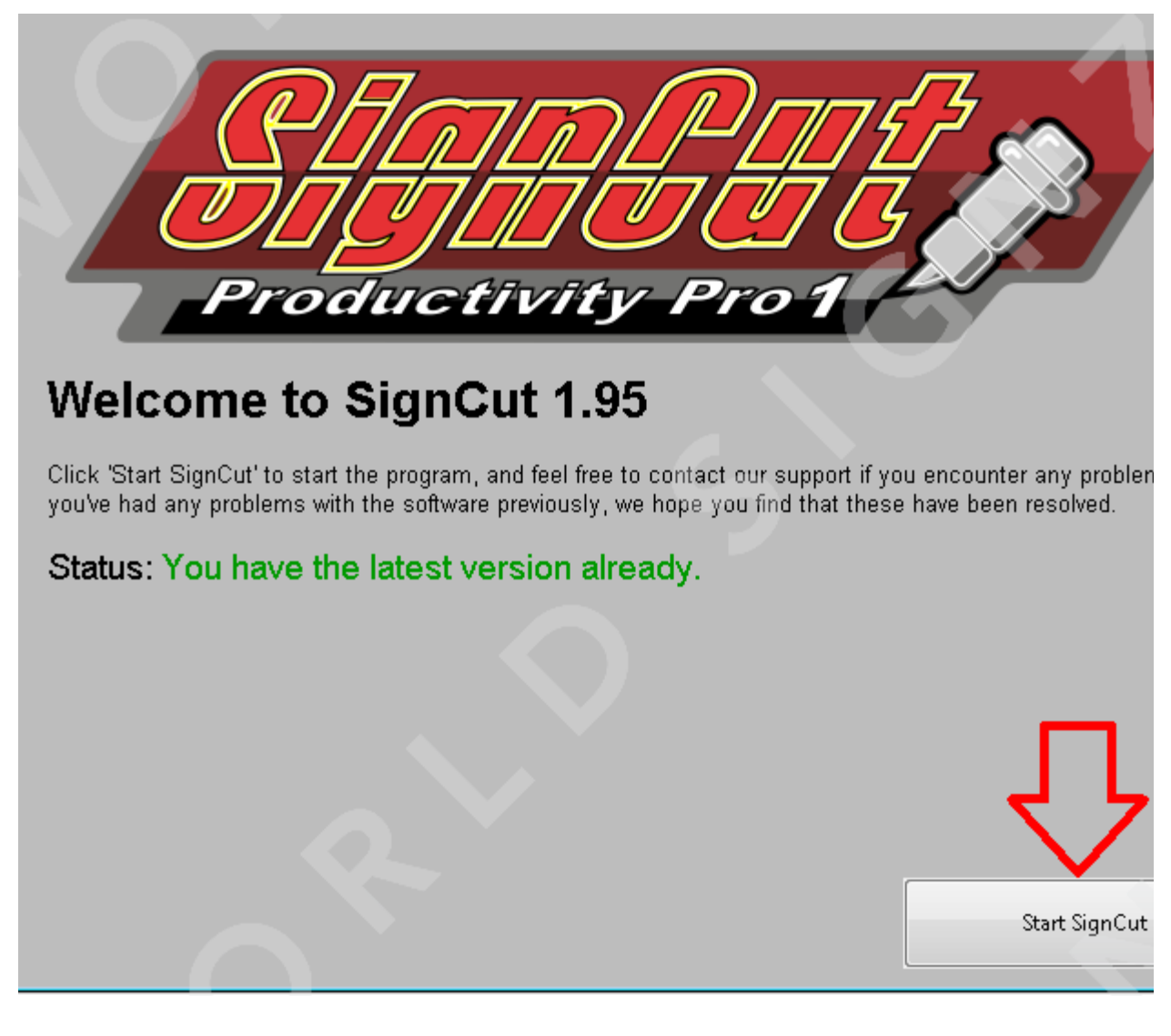

STEP 11: Select "Next" and proceed

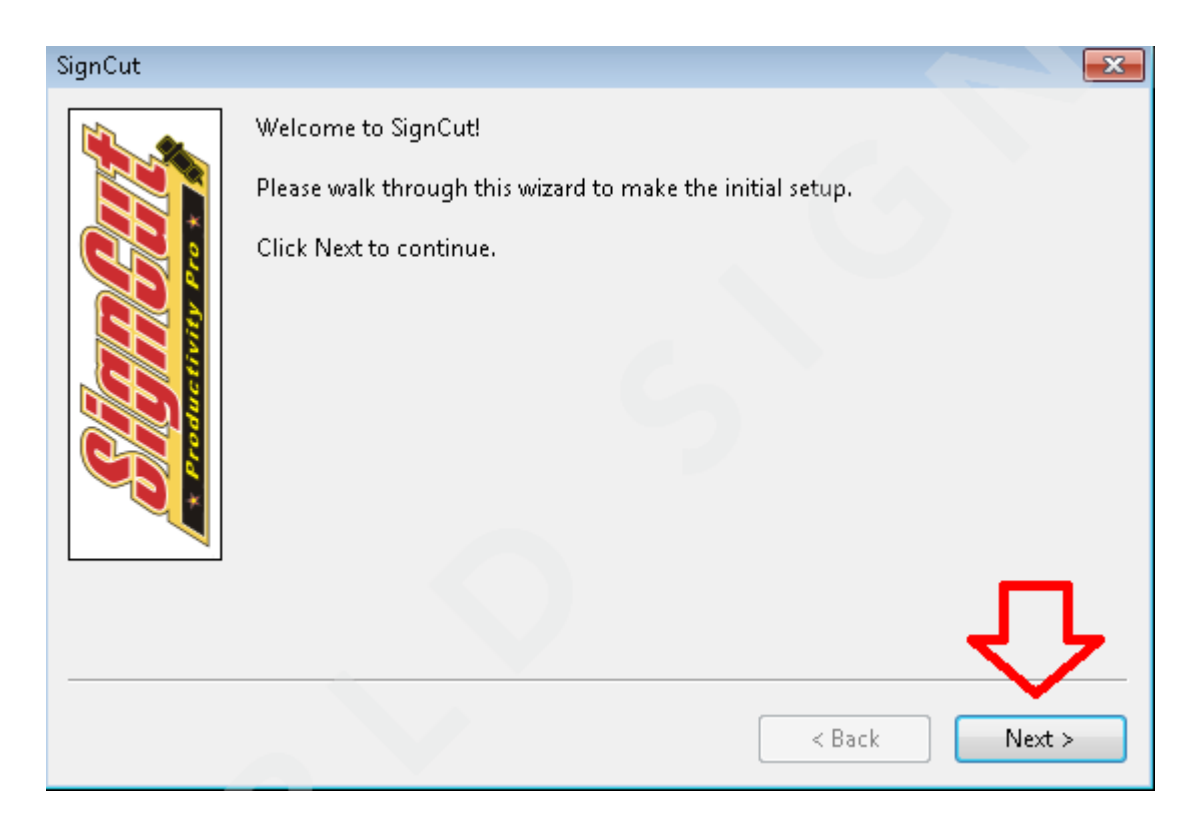

**STEP 12:** Copy paste the license code you received from signcutpro and hit Next.

| SignCut                                 |                                                                                                    |
|-----------------------------------------|----------------------------------------------------------------------------------------------------|
| C P P C C C C C C C C C C C C C C C C C | If you already have a license number, enter it below and click Next.<br>If license is missing, go to www.signcut.net and click on 'Try SignCut'.<br>Please note that a internet-connection is required.<br>If no internet connection is available it will run in test-mode with a size limitation.<br>License: wg73459321100563416-64029 Internet Proxy |
|                                         | < Back Next >                                                                                                    |

STEP 13: Choose the model of the plotter as shown below; Make sure you choose the same usb port com setting as shown in the setup. As per the tutorials, it will be com3

|               | SignCut |                                                                               |                        |
|---------------|---------|-------------------------------------------------------------------------------|------------------------|
| UKCutter MH S | SignCut | Choose Cutter Con<br>Choose Manufacturer:<br>Choose Cutter:<br>Choose Device: | Refine   Refine   COM3 |
|               |         |                                                                               | < Back Next >          |

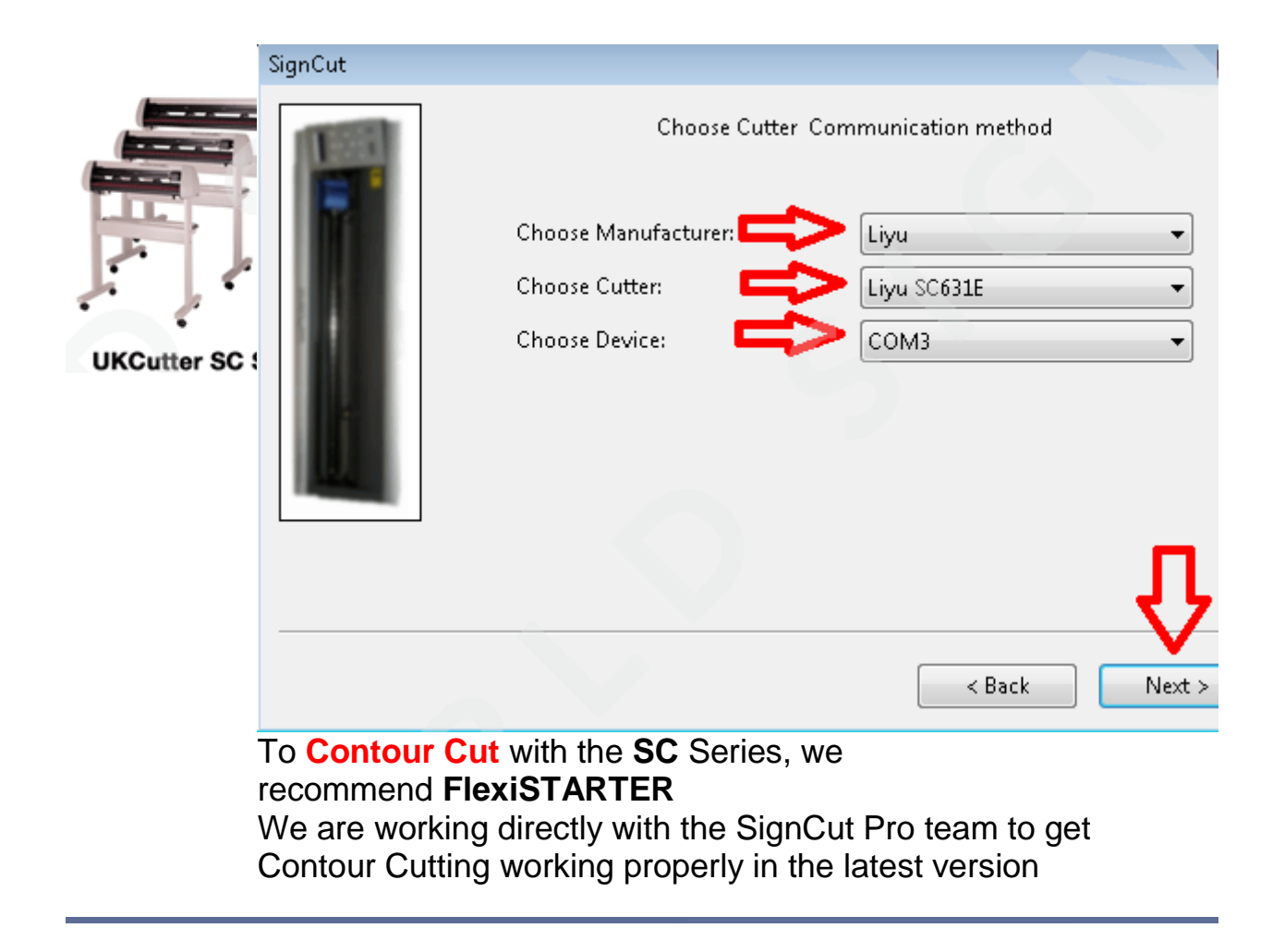

|      | SignCut    |                            |                                                                                                    |
|------|------------|----------------------------|----------------------------------------------------------------------------------------------------|
|      |            | Choose Cutter Con          | nmunication method                                                                                                    |
|      |            | Choose Manufacturer: 💼 💙   | Liyu 🔹                                                                                                    |
| 5 12 |            | Choose Cutter:             | Liyu SC631E 👻                                                                                                    |
|      |            | Choose Device:             | СОМЗ                                                                                                    |
|      |            |                            | Ŷ                                                                                                    |
|      | Image      | Measuring frame            | < Back Next >                                                                                                    |
|      | ↑ 1.6      |                            | 3.9370                                                                                                    |
|      | ×↓ 5.1     |                            | 3.9370                                                                                                    |
|      | Import     | Jog cutter                 | Read cutter inch                                                                                                    |
|      | (          | Cutter                     | and the second second se |
|      |            | Cutter                     |                                                                                                    |
|      |            | Manufacturer:              |                                                                                                    |
|      |            | Liyu                       | *                                                                                                    |
|      |            | Cutter:                    | •                                                                                                    |
|      |            | Output Device / Port:      |                                                                                                    |
|      |            | Communications Port (COM1) | <ul> <li>Use spooler:</li> </ul>                                                                                                    |
|      |            | Use Windows serial setting | Rotate:                                                                                                    |
|      |            | Baud: Parity:              | Advance after cut:                                                                                                    |
|      |            | 38400 - NON                | Rewind after advance:                                                                                                    |
|      |            | Databits: Stopbits:        | Size abbreviation calibration:                                                                                                    |
|      |            | Handshake: Biada Officati  | Mare Mere M.                                                                                                    |
|      |            | Hardware (RTS/CTS)         | A VIS VIS VI                                                                                                    |
|      |            |                            |                                                                                                    |
|      |            | Ok                         | Help                                                                                                    |
|      |            |                            |                                                                                                    |
|      | To Contour | Cut with the TC Series, we |                                                                                                    |

recommend FlexiSTARTER

We are working directly with the SignCut Pro team to get Contour Cutting working properly in the latest version

|             | SignCut                                                                           | Choose Cutter Com<br>Choose Manufacturer:                                                                     | Liyu<br>Liyu<br>Liyu HC1201 |
|-------------|-----------------------------------------------------------------------------------|----------------------------------------------------------------------------------------------------|-----------------------------|
| UKCutter HF |                                                                                   | Choose Device:                                                                                                | COM3                        |
|             | To <b>Contour Cu</b><br>recommend <b>Fle</b><br>We are working<br>Contour Cutting | t with the <b>HF</b> Series, we<br><b>xiSTARTER</b><br>directly with the SignCut<br>working properly in the I | <pre></pre>                 |

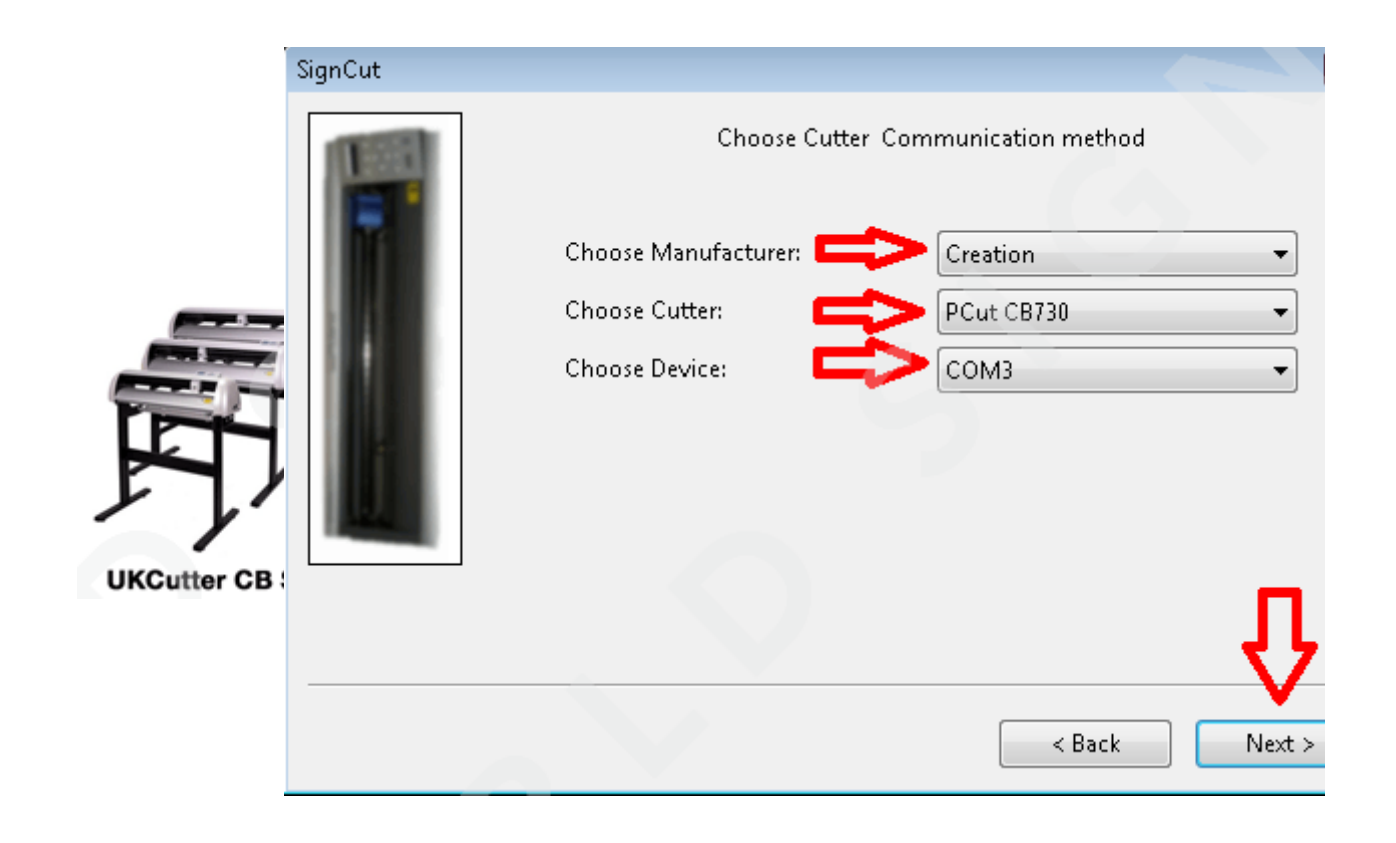

| s             | iignCut | Choose Cutter Cor                                        | mmunication method          |
|---------------|---------|----------------------------------------------------------|-----------------------------|
|               |         | Choose Manufacturer:<br>Choose Cutter:<br>Choose Device: | Creation   PCut CB730  COM3 |
| UKCutter CS S |         |                                                          | Û                           |
|               |         |                                                          | < Back Next >               |

To **Contour Cut** with the **CS** Series, Please use SignCut Pro v1.95:

## SignCut Pro 1.95 (Windows) SignCut Pro 1.95 (Mac OS X)

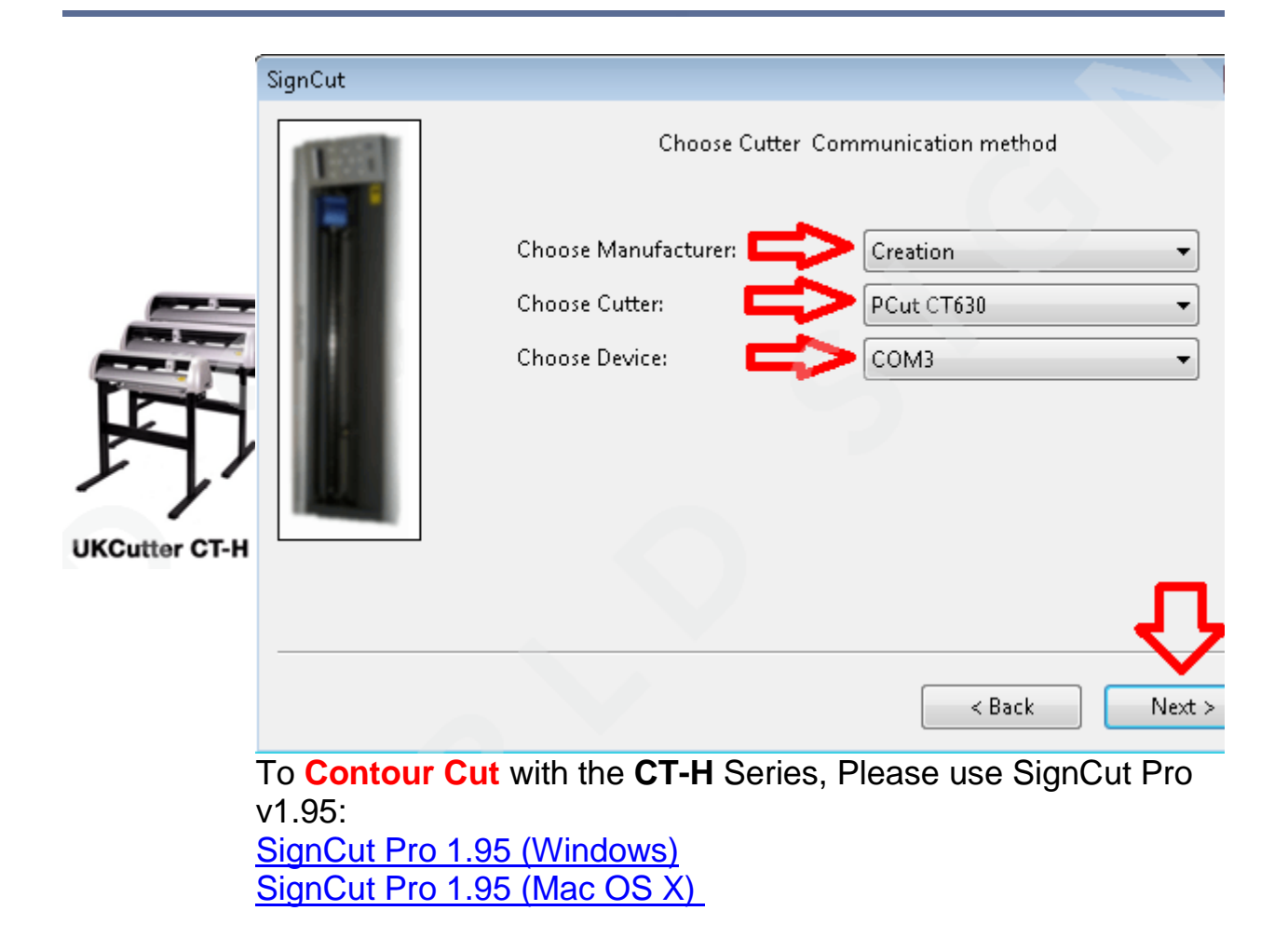

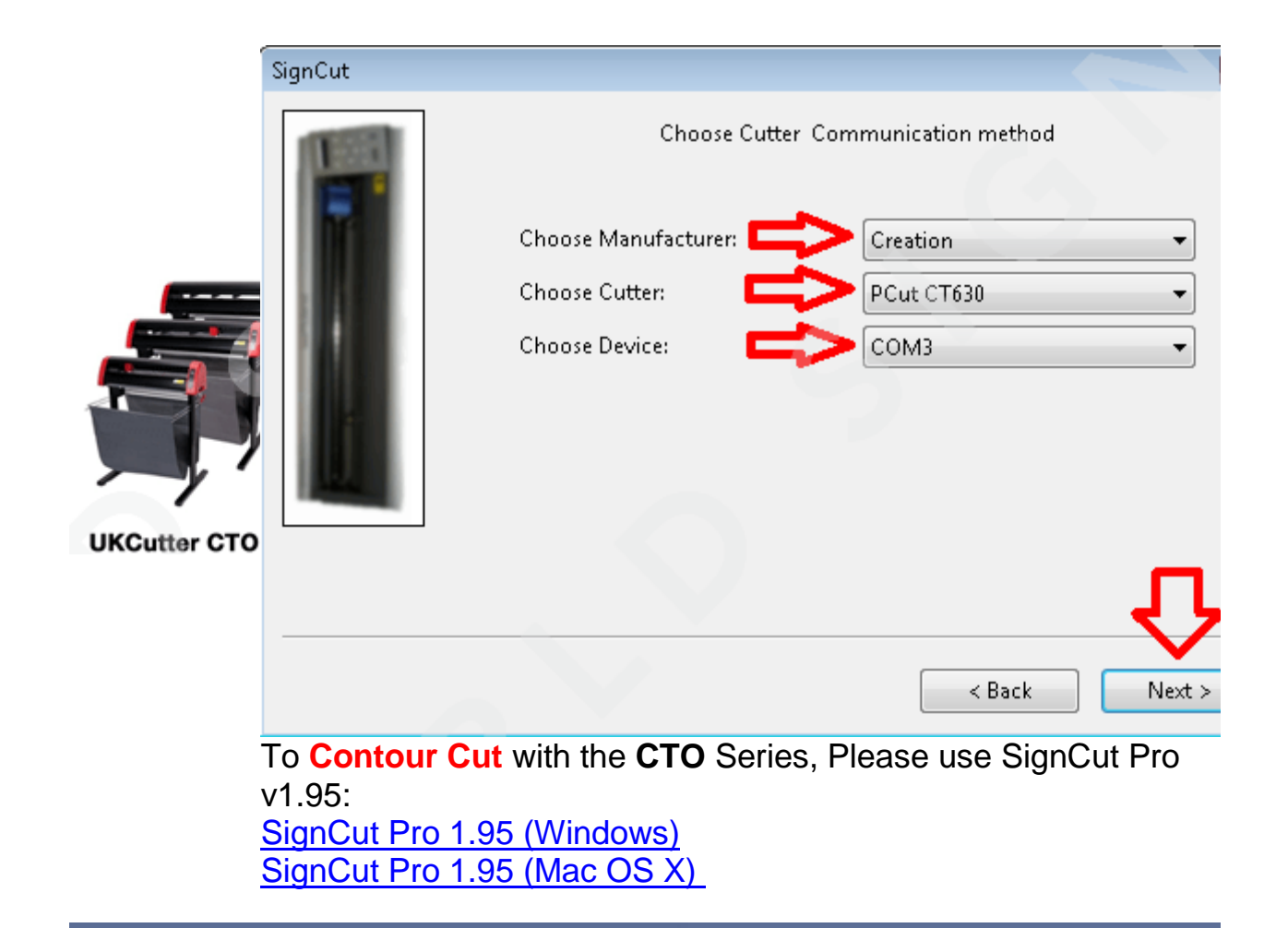

|                           |                                                                     |           | Cutte | er                                     |
|---------------------------|---------------------------------------------------------------------|-----------|-------|----------------------------------------|
|                           | Manufacturer:<br>Creation                                           |           | \$    |                                        |
|                           | PCut CTN630E<br>Output Device / Port:<br>/dev/cu.usbserial=AH01PP6S |           | ÷     | Setup information                      |
| F                         | Baud:<br>38400                                                      | Parity:   | F     | Rotate:<br>Advance after cut:          |
| Servo Moto<br>CT-S Series | Databits:<br>8                                                      | Stopbits: | ÷     | Rewind after adva<br>Size abbreviation |
|                           | Handsnake:<br>Hardware (RTS/CTS)                                    | \$ 0.030  |       | <b>R</b> TS                            |
|                           | Ok                                                                  |           | Help  |                                        |

STEP 14: Once done, click on finish.

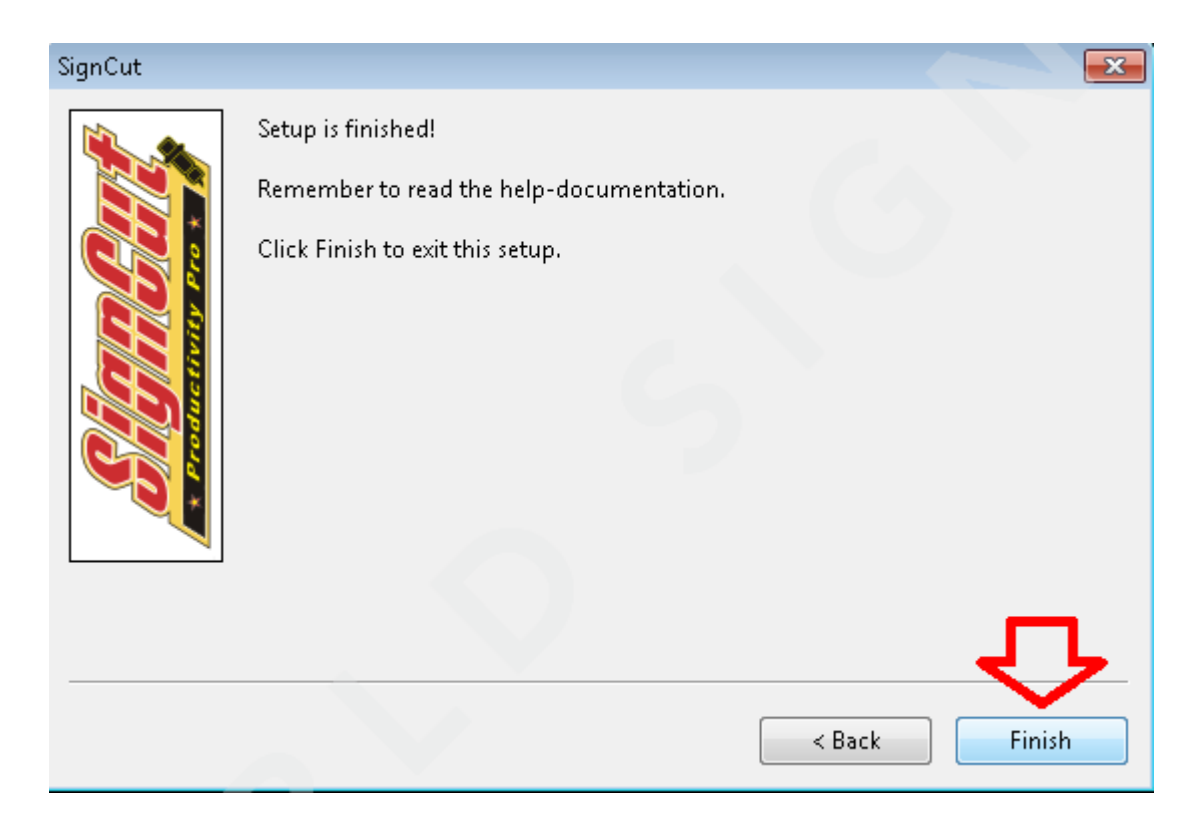

STEP 15: You can start using your plotter !